## PANDUAN PEMBAYARAN SEMESTER ANTARA UNIVERSITAS NEGERI YOGYARTA

## A. TELLER BANK MANDIRI

- **1.** Mengisi slip Multi Payment dengan lengkap, isi penerima Universitas Negeri Yogyakarta dan cantumkan NIM dan Informasikan untuk pembayaran semester antara.
- 2. Teller akan mengkonfirmasikan NIM, Nama, & Nominal pembayaran sesuai dengan jumlah sks semester antara yang dipilih.
- 3. Jika telah sesuai maka akan diproses pembayarannya

## B. ATM BANK MANDIRI

- 1. Pilih menu BAYAR/ BELI, kemudian pilih sub Menu PENDIDIKAN
- 2. Pilih kode institusi UNY : 10014
- 3. Masukkan NIM
- 4. Lihat konfirmasi pembayaran, muncul nama dan nominal pembayaran jika benar tekan YA

## C. LIVIN' BY MANDIRI

- 1. Download aplikasi Livin' by Mandiri di Play Store (Android) / App Store (IOS), lalu Login dengan memasukan Password
- 2. Setelah masuk ke menu utama klik Bayar dan pilih Pendidikan
- 3. Pilih penyedia jasa Universitas Negeri Yogyakarta (10014)
- 4. Ketik NIM
- 5. Pilih lanjutkan, setelah itu akan muncul screen konfirmasi Nama, NIM & Nominal Pembayaran
- 6. PIlih SKS semester antara yang akan dibayarkan
- 7. Masukan PIN Livin' by Mandiri, dan pembayaran telah diproses
- 8. Livin' by Mandiri akan menampilkan status transaksi berisi Informasi Nama, NIM, dan Nominal Transaksi

20230619